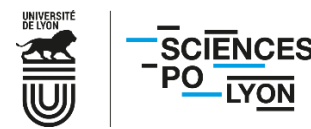

## PROCEDURE POUR L'INSCRIPTION EN LIGNE – APPLICATION CORIANDRE PREMIERE INSCRIPTION A SCIENCES PO LYON

**Avertissements** 

Le présent document a pour objet de vous accompagner dans cette procédure d'inscription (durée prévisionnelle : 30 minutes) et pour pouvoir la valider, merci de respecter scrupuleusement toutes les étapes.

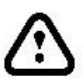

Il est possible que l'application rencontre des lenteurs, et un sablier n'est pas toujours présent pour vous informer que votre requête tourne. Pour éviter tout blocage ainsi que la perte de vos données déjà renseignées nous vous invitons à ne pas cliquer plusieurs fois sur le même bouton. Ne cliquez pas sur les flèches « Précédent », « Suivant » et « Actualiser » de votre navigateur :

Nous vous remercions de votre patience.

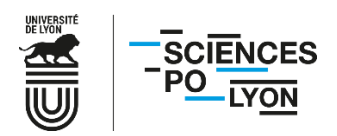

Connectez-vous à l'aide de votre INE et de votre date de naissance : <u>https://coriandre.sciencespo-lyon.fr/cgi-bin/WebObjects/Coriandre.woa/wa/preInscription</u>

| N° INE/BEA/Candidat : |
|-----------------------|
| Date de naissance :   |
| A Se connecter        |
|                       |
|                       |
|                       |
|                       |

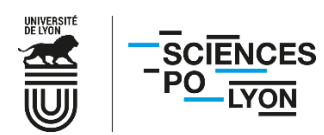

1. Remplissez l'ensemble des champs, et pensez à vous munir de votre **numéro INE**. Celui-ci est présent sur votre relevé de notes du baccalauréat. <u>Vous devez également vous munir de votre numéro de CVEC dont vous vous serez préalablement acquitté (ou pour laquelle vous auriez été exonéré) pour pouvoir procéder à l'inscription.</u>

| IA Web                                                                                  |                                                                                 | Année universitaire sélectio                                                                                                    | nnée : 2019/2020                                                 |                                                                                                    | BALLE Annie 🕘 💵 🎛             |
|-----------------------------------------------------------------------------------------|---------------------------------------------------------------------------------|----------------------------------------------------------------------------------------------------|------------------------------------------------------------------|----------------------------------------------------------------------------------------------------|-------------------------------|
| Pré-Inscript.<br>Inscription                                                            | lara<br>nt                                                                      |                                                                                                    |                                                                  | Coria                                                                                                    | ndre                          |
| Info Générales Litres d                                                                 | Attention,                                                                      | Dossier Pré-inscr<br>pour valider votre pré-inscription, le dossier<br>° Champs oblig<br>Fhurdiant Stru Sociale Dières binistes | doit être imprimé (Meng Rapport Inscription)<br>toires           |                                                                                                    | TE                            |
| Informations administrative                                                             | s                                                                               |                                                                                                    |                                                                  |                                                                                                    | 0                             |
| Identifiant National de l'Ef<br>Nº CVEC *<br>Civilité *<br>Nom de famille *<br>Prénom * | udiant (INE) ou Code Base Elèves Académique<br>(BEA) *<br>MME<br>BALLE<br>Annie | 789 👔 🖾 Cod                                                                                                    | 2 inconnu N°Etud.<br>Sage BALLE<br>Noms Nationalité * FRANCAIS(I | <ul> <li>2</li> <li>2</li> <li>2</li> <li>3</li> <li>4</li> <li>4</li> <li>5</li> <li>7</li> <li>7</li></ul> | Е                             |
| Date de naissance *<br>Département de naissance<br>*                                    | 26/03/1999<br>Sélectionner un département                                       | Pays de naissa    Image: Pays de naissa    Image: Pays de naissa                                                                | ice * FRANCE<br>ice * Sélectionner une ville                     | v 7                                                                                                    |                               |
| Situation professionnelle                                                               | Sans                                                                            | Situation famili                                                                                                    | ale * Sélectionner une situation familiale                       | 💽 🛜 🔲 Enfant(s) à d                                                                                                    | charge                        |
| Association COCKTAIL - 4 place Sadi                                                     | CARNOT - 13002 MARSEILLE                                                        | 251                                                                                                    |                                                                  | (c) 2019 Codetail - Version                                                                                                    | : 2019.2.11 - Base : cktltest |

2. Indiquez votre **adresse fixe** (par exemple des parents), ainsi que votre **adresse pour l'année en cours**. Il n'est pas nécessaire d'ajouter un troisième type d'adresse.

⚠ Vérifiez la validité de votre **adresse mail**, qui doit être la même que celle fournie au concours.

| A Web                              |                                     |                                          | Année universitaire                                                                            | sélectionnée : 2019                  | /2020                                                   |                  |       | LLE Annie 🕘 🛙 |   |
|------------------------------------|-------------------------------------|------------------------------------------|------------------------------------------------------------------------------------------------|--------------------------------------|---------------------------------------------------------|------------------|-------|---------------|---|
| Inscript.<br>Rapport In<br>Rapport | sc.<br>Paiement en igne<br>Paiement |                                          |                                                                                                |                                      |                                                         | C                | orian | dre           |   |
| Info. Générale                     | s Titres d'Accès Formations E       | Attention, p<br>invisagées Cursus de l'E | Dossier Pré-<br>pour valder votre pré-inscription, le<br>champ<br>tudiant Situ. Sociale Pièces | dossier doit être impos obligatoires | 019<br>rimé (Meny Rapport Inscription)<br>ements Divers |                  | 1     | E             |   |
| Adresses Perso                     | nnelles                             |                                          |                                                                                                |                                      |                                                         |                  |       | 0             |   |
|                                    | Adresse stable                      | (ou adresse des parents)                 |                                                                                                |                                      |                                                         | Adresse etudiant |       |               |   |
| Pays *                             | FRANCE                              |                                          | ▼ ?                                                                                            | Pays *                               | FRANCE                                                  |                  | ▼ ??  |               |   |
| Adresse *                          | 67 ave berthelot                    |                                          | ?                                                                                              | Adresse *                            | 67 ave berthelot                                        |                  | ?     |               |   |
| Complément                         |                                     |                                          | 2                                                                                              | Complément                           |                                                         |                  | ?     |               |   |
| Code postal *                      | 69007 🔻 ?                           | Boîte postale                            | 7                                                                                              | Code postal *                        | 69007 *                                                 | Poîte postale    | ?     |               |   |
| Ville *                            | LYON 7E ARRONDISSEMENT              |                                          | 2                                                                                              | Ville *                              | LYON 7E ARRONDISSEMENT                                  |                  | ?     |               | k |
| Adresse Mail                       |                                     |                                          | 2                                                                                              | Adresse Mail *                       | dev-info@sciencespo-lyon.fr                             |                  | ?     |               | Г |
|                                    |                                     |                                          | Ocopier                                                                                        |                                      |                                                         |                  |       | =             | 2 |
|                                    |                                     | Type d'adresse                           | Sélectionner un type d'adresse                                                                 |                                      | 💌 🕄 Ajou                                                | er               |       |               | L |
| Téléphones Per                     | rsonnels                            |                                          |                                                                                                |                                      |                                                         |                  |       | 0             | 1 |
|                                    |                                     | Type Catégo<br>Téléphone mobile Etudiar  | rie Indicatif<br>FRANCE (+33) 04.37.28.38.12                                                   | Numéro                               | D                                                       | Actions          |       |               |   |
|                                    |                                     |                                          | 25                                                                                             |                                      |                                                         |                  |       |               |   |

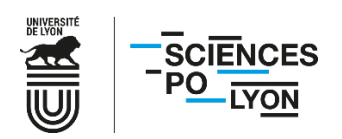

3. Indiquez également vos numéros de téléphone et cliquez sur « Suivant ».

| Туре (               | Catégorie Indica   | if Numéro           | Actions |        |
|----------------------|--------------------|---------------------|---------|--------|
| Téléphone mobile     | Etudiant FRANCE (- | -33) 04.37.28.38.12 |         |        |
| Téléphone F          | Parent FRANCE (    | -33) 04.37.28.38.12 |         |        |
| <br>Téléphone mobile | ▼ Etudiant         | FRANCE (+33)        | Ajouter |        |
|                      |                    |                     |         | Suivan |
|                      |                    |                     |         |        |

Saisissez l'établissement d'obtention de votre baccalauréat. Pensez bien à indiquer la mention sur votre droite.
 Pour les étudiants entrant en 2, 3, 4 et 5A, cochez « Titre d'accès ».

| IA Web                                                                                                    |                                                                          | nnée universitaire sélectionnée : 2019/2020                                                                                                    |          | BALLE Annie 🔮 🚺                                         |
|----------------------------------------------------------------------------------------------------|--------------------------------------------------------------------------|----------------------------------------------------------------------------------------------------|----------|---------------------------------------------------------|
| Parameter<br>Parameter<br>Parameter |                                                                          |                                                                                                    |          | Coriandre                                               |
| Info. Générales Titres d'Accès Formations Envisagées Curs                                                                                                    | Attention, pour valider vot<br>us de l'Etudiant Situ. Sociale Pièces Joi | Dossier Pré-inscription 2019<br>re pré-inscription, le dossiek doi: être imprimé (Meru Rapport Inscription)<br>^ Champs obligatories<br>rites Renseignements Divers |          |                                                         |
| Baccalauréat ou équivalent permettant d'accéder à l'enseignement sup                                                                                                    | érieur français                                                          |                                                                                                    |          | 0                                                       |
| Type d'établissement * Français • • • • • • • • • • • • • • • • • • •                                                                                                    | Titre * 🧿 S<br>Etablissement * 0030036                                   | Y - LYCEE GENERAL THEODORE DE BANVILLE × *                                                                                                    |          | Mention * v v                                           |
| Di Hôme / Autre titre d'accès à la formation souhaitée<br>vez-vous un autre titre d'accès/diplôme permettant de vous inscrit<br>Admis sur concours                                                                                                    | à la formation souhaitée (CPGE, DUT, Lice                                | ance, autre) ? Si oui, cochez la case.                                                                                                    |          | 0                                                       |
| Avez-vous été admis sur concours ? Si oui, cochez la case.     Année d'obtention • 2018 Type de concours                                                                                                    | Sélectionner le type du concours                                         | Filière Sélectionner la filière                                                                                                    | 2        | Rang 54 Candidat libre                                  |
| Années d'inscription dans l'enseignement supérieur français Année de 1ère inscription dans l'enseignement supérieur *                                                                                                    |                                                                          | Année de 1ère inscription à l'université                                                                                                    | Année d' | entrée dans l'établissement * 2018                      |
| Dernier établissement fréquenté                                                                                                    |                                                                          |                                                                                                    |          | 0                                                       |
| Pays * FRANCE<br>Département 03 - ALLIER                                                                                                    | ▼ Ville<br>▼? Etablissement                                              | MOULINS 0030036Y - LYCEE GENERAL THEODORE DE BANVILLE                                                                                                    | x        |                                                         |
|                                                                                                    |                                                                          | 4                                                                                                    | 4        | O Précédent Suivant                                     |
| Association COCKTAIL - 4 place Sadi CARNOT - 13002 MARSEILLE                                                                                                    |                                                                          |                                                                                                    | •        | (c) 2019 Cocktail - Version : 2019.2.11 - Base : cktite |

5. Un menu se déroule lorsque vous cochez « **Titre d'accès** ». <u>Cette étape est essentielle pour tous les étudiants</u> <u>entrant en 2, 3, 4 et 5A, afin que l'année d'études dans laquelle vous entrez en 2025/2026 soit proposée</u>.

| IA Web                               | Année universitaire sélectionnée : 2019/2020                                                                                                  | BALLE Annie 🕘 🖬 💥 |
|--------------------------------------|----------------------------------------------------------------------------------------------------|-------------------|
| Anscription Rapport Insc.<br>Rapport | Recent of low Paiement                                                                                                    | oriandre          |
| Info. Générales                      | Dossier Pré-inscription 2019           Attention, pour valider votre pré-inscription, le dossier doit être imprimé (Menu Rapport Inscription) | TE                |
| Diplôme / Autre t                    | titre d'accès à la formation souhaitée                                                                                                    | A                 |
| Avez-vous un a                       | autre titre d'accès/diplôme permettant de vous inscrire à la formation souhaitée (CPGE, DUT, Licence, autre) ? Si oui, cochez la case.        |                   |
| Annee                                | 2010 / 2019                                                                                                    |                   |
| Quel établissemen                    | nt avez-vous fréquenté sur cette période ?                                                                                                    |                   |
| Pays                                 | FRANCE Ville Lyon Cedex 07                                                                                                    |                   |
| Département                          | 69 - RHONE Etablissement 0690173N - Institut d'études politiques de Lyon (Sciences Po Lyon ou L <sub>×</sub> ×                                |                   |
| Quelle formation a                   | avez-vous suivie dans cet établissement sur cette période ?                                                                                   | 4                 |
| -<br>Type *                          | IEP Grade * Sans V Niveau *                                                                                                    |                   |
| Intitulé                             | 1ère année IEP                                                                                                    |                   |
|                                      |                                                                                                    |                   |
| Avez-vous obtenu                     | un diplôme pour cette formation sur cette période ? Si oui, indiquez son intitulé ci-dessous                                                  |                   |
| Intitulé                             |                                                                                                    |                   |
| ciption COCITAL                      | -51 -51 -5                                                                                                    |                   |

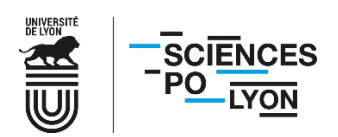

Voici un tableau des correspondances à entrer selon votre situation :

| Entrée en 1A                    | Ne pas cocher titre d'accès                                                                                                    |
|---------------------------------|----------------------------------------------------------------------------------------------------|
| Entrée directe 2A               | Cocher titre d'accès, choisir Institut d'études politiques de Lyon, dérouler le menu « Type » et choisir IEP, Grade « Licence », Niveau « 1 » et saisir dans l'intitulé « Concours entrée directe 2A »          |
| Entrée directe 3A<br>BEL Kharré | Cocher titre d'accès, choisir Institut d'études politiques de Lyon, dérouler le menu « Type »<br>et choisir IEP, Grade « Licence », Niveau « 2 » et saisir dans l'intitulé « Prépa BEL Kharré ».                |
| Entrée directe 4A               | Cocher titre d'accès, choisir Institut d'études politiques de Lyon, dérouler le menu « Type » et choisir IEP, Grade « Licence », Niveau « 3 » et saisir dans l'intitulé « Concours entrée directe 4A »          |
| Entrée en 5A –<br>mutualisation | Cocher titre d'accès, choisir Institut d'études politiques de Lyon, dérouler le menu « Type » et choisir IEP, Grade « Master », Niveau « 1 » et saisir dans l'intitulé « 4 <sup>ème</sup> année IEP extérieur » |

6. La case « **Admis sur concours** » est <u>uniquement</u> à cocher pour les primo-entrants (1A) et entrées directes (2A, 3A BEL et 4A).

## Il n'est pas nécessaire d'ajouter le type de concours ou la filière.

Pensez également à remplir les champs « Années d'inscription dans l'enseignement supérieur français ».

| IA Web                                                                                                    |                                                                                                    | Annee universitaire selectionnee : 2019/2020                                                                                                    | BALLE Annie 🕘 📘        |
|----------------------------------------------------------------------------------------------------|----------------------------------------------------------------------------------------------------|----------------------------------------------------------------------------------------------------|------------------------|
| Inscript.<br>Cription                                                                                                    | Paiement Igne<br>Paiement                                                                                                    |                                                                                                    | Coriandre              |
| Info, Générales                                                                                                    | Titres d'Accès Formations Env                                                                                                    | Dossier Pré-inscription 2019           Attention, pour valides source pré-inscription, le dossier doit être imprimé (Mend Rapport Inscription)<br>Champs obligatoires           wisagées         Cursus de l'Etudiant           Situ. Sociale         Pièces Jointes           Renseignements Divers                                                                                                    | TE                     |
| Avez-vous un                                                                                                    | autre titre d'accès/diplôme permetta                                                                                                    | -<br>ant de vous inscrire à la formation souhaitée (CPGE, DUT, Licence, autre) ? Si oui, cochez la case.                                                                                                    | <b>.</b>               |
| Admis sur conco                                                                                                    | urs                                                                                                    |                                                                                                    |                        |
|                                                                                                    |                                                                                                    |                                                                                                    |                        |
| Avez-vous ét<br>Année d'obter                                                                                                    | é admis sur concours ? Si oui, cochez l<br>ntion * 2018 Type de conco                                                                                                    | : la case.<br>ours Sélectionner le type du concours 💌 Filière Sélectionner la filière 💌                                                                                                    | Rang 54 Candidat libre |
| <ul> <li>Avez-vous ét</li> <li>Année d'obter</li> <li>Années d'inscrip</li> </ul>                                                                          | é admis sur concours ? Si oui, cochez l<br>ntion * 2018 Type de conco<br>tion dans l'enseignement supérieur fr                                                                                                    | e la case.<br>Sours Sélectionner le type du concours 💌 Filière Sélectionner la filière 💌                                                                                                    | Rang 54 Candidat libre |
| <ul> <li>Avez-vous ét</li> <li>Année d'obter</li> <li>Années d'inscrip</li> <li>Année de 1</li> </ul>                                                      | é admis sur concours ? Si oui, cochez l<br>ntion * 2018 Type de conco<br>stion dans l'enseignement supérieur fr<br>tère inscription dans l'enseignement<br>supérieur *                                              | e la case.<br>sours Sélectionner le type du concours  Filière Sélectionner la filière  rançais Année de 1ère inscription à l'université Année d'en                                                                                                    | Rang 54 Candidat libre |
| Année d'obter<br>Année d'obter<br>Années d'inscrip<br>Année de 1 Dernier établiss                                                                          | é admis sur concours ? Si oui, cochez l<br>ntion * 2018 Type de conco<br>stion dans l'enseignement supérieur fr<br>tère inscription dans l'enseignement<br>supérieur *<br>ement fréquenté                           | e la case.<br>ours Sélectionner le type du concours  Fillère Sélectionner la filière  rançais Année de 1ère inscription à l'université Année d'en                                                                                                    | Rang 54 Candidat libre |
| Année d'obter<br>Année d'obter<br>Année d'inscrip<br>Année de 1<br>Dernier établiss<br>Pays •                                                              | é admis sur concours ? Si oui, cochez I<br>ntion * 2018 Type de conco<br>ottion dans l'enseignement supérieur fr<br>tère inscription dans l'enseignement<br>supérieur *<br>ement fréquenté<br>FRANCE                | I la case.<br>ours Sélectionner le type du concours  Fillère Sélectionner la filière  rançais Année de 1ère inscription à l'université Année d'er ville MOULINS                                                                                                    | Rang 54 Candidat libre |
| Avez-vous ét     Année d'obter     Année d'inscrip     Année d'inscrip     Année de 1     Dernier établiss     Pays *     Département                      | é admis sur concours ? Si oui, cochez l<br>ntion * 2018 Type de conco<br>tion dans l'enseignement supérieur fr<br>tère inscription dans l'enseignement<br>supérieur *<br>ement fréquenté<br>FRANCE<br>03 - ALLIER   | Etablissement 00300367 - LYCEE GENERAL THEODORE DE BANVILLE x x                                                                                                    | Rang 54 Candidat libre |
| Avez-vous ét     Année d'obte:     Années d'inscrip     Année d'Inscrip     Année de I     Dernier établiss     Pays *     Département                     | é admis sur concours ? Si oui, cochez l<br>ntion * 2018 Type de conco<br>stion dans l'enseignement supérieur fr<br>tère inscription dans l'enseignement<br>supérieur *<br>ement fréquenté<br>FRANCE<br>03 - ALLIER  | e la case.<br>sours Sélectionner le type du concours  Fillère Sélectionner la filière  rançais  Année de 1ère inscription à l'université Année d'en  ville Ville V | Rang 54 Candidat libre |
| <ul> <li>Avez-vous ét<br/>Année d'obte:</li> <li>Années d'inscrip<br/>Année d'Inscrip</li> <li>Dernier établiss<br/>Pays *</li> <li>Département</li> </ul> | é admis sur concours ? Si oui, cochez l<br>ntion * 2018 Type de conco<br>stion dans l'enseignement supérieur fr.<br>tère inscription dans l'enseignement<br>supérieur *<br>ement fréquenté<br>FRANCE<br>03 - ALLIER | e la case.<br>sours Sélectionner le type du concours  Fillère Sélectionner la filière  rançais  Année de 1ère inscription à l'université Année d'en  Ville Ville Ville Ville Ville Ville Ville Ville Ville Ville X VIII X VIII X VIII X X X X X X X X X                                                                                                    | Rang 54 Candidat libre |
| Avez-vous ét<br>Année d'obte:<br>Années d'inscrip<br>Année d'inscrip<br>Année de J<br>Dernier établiss<br>Pays *<br>Département                            | é admis sur concours ? Si oui, cochez l<br>ntion * 2018 Type de conco<br>tion dans l'enseignement supérieur fr<br>tère inscription dans l'enseignement<br>supérieur *<br>ement fréquenté<br>FRANCE<br>03 - ALLIER   | Etablissement 0030036Y - LYCEE GENERAL THEODORE DE BANVILLE x v                                                                                                    | Rang 54 Candidat libre |

Une fois tous les champs remplis, cliquez sur « **Suivant** » en bas de page afin de passer à l'onglet « **Formations** envisagées ».

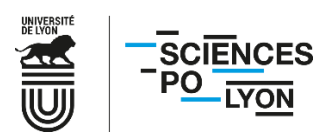

7. Cliquez sur « Ajouter ».

| IA Web                                                   |                                                    | Année universitaire sélectio                                                       | née : 2019/2020                                   |                      | BALLE Annie 🕘 🛙 💥                                         |
|----------------------------------------------------------|----------------------------------------------------|------------------------------------------------------------------------------------|---------------------------------------------------|----------------------|-----------------------------------------------------------|
| Pré-Inscript.<br>Inscription<br>Rapport Insc.<br>Rapport | enert en type<br>alterment                         |                                                                                    |                                                   | С                    | oriandre                                                  |
| TE                                                       | Attenton, pour                                     | Dossier Pré-inscri<br>valider votre pré-inscription, le dossier<br>* Champs oblige | ption 2019<br>doit être imprimé (Menu R<br>toires | Rapport Inscription) | TE                                                        |
| Info. Generales                                          | rres d'Acces Formations Envisagees Cursus de l'Etu | Idiant   Situ, Sociale   Pieces Jointo                                             | es Renseignements D                               | Divers               |                                                           |
| Typ.<br>Inscription                                      | Diplômes souhaités                                 | Parcours                                                                           | Grade Nive                                        | eau Parcours         | Redou. Réor. P.Cond Cyl.Am Date                           |
| Filtrer Filtrer                                          |                                                    | Filtrer                                                                            | Filtrer Filtre                                    | er Filtrer           | Filtrer., Filtrer., Filtrer., Filtrer.,                   |
|                                                          |                                                    | Ajouter Modifier                                                                   | Supprimer                                         |                      |                                                           |
|                                                          |                                                    |                                                                                    |                                                   |                      | Suivant                                                   |
|                                                          |                                                    |                                                                                    |                                                   |                      |                                                           |
|                                                          |                                                    |                                                                                    |                                                   |                      | 4                                                         |
|                                                          |                                                    |                                                                                    |                                                   |                      |                                                           |
|                                                          |                                                    |                                                                                    |                                                   |                      |                                                           |
|                                                          |                                                    |                                                                                    |                                                   |                      |                                                           |
|                                                          |                                                    |                                                                                    |                                                   |                      |                                                           |
|                                                          |                                                    |                                                                                    |                                                   |                      |                                                           |
|                                                          |                                                    |                                                                                    |                                                   |                      |                                                           |
|                                                          |                                                    |                                                                                    | 1                                                 |                      |                                                           |
| Association COCKTAIL - 4 place                           | Sadi CARNOT - 13002 MARSEILLE                      |                                                                                    |                                                   |                      | (c) 2019 Cocktail - Version : 2019.2.11 - Base : cktltest |

8. Sélectionnez le diplôme IEP en déroulant le menu « Diplôme ».

| IA Web                                                       |                                                                                                    | Année universitaire sélectio                                                                          | nnée : 2019/2020                               |                     |                          |                 | BAL                   | LE Annie 🕘 💵 🖁        |
|--------------------------------------------------------------|----------------------------------------------------------------------------------------------------|----------------------------------------------------------------------------------------------------|------------------------------------------------|---------------------|--------------------------|-----------------|-----------------------|-----------------------|
| Pté-inscript.<br>Inscription<br>Rapport Insc.                |                                                                                                    |                                                                                                    |                                                |                     | С                        | or              | ian                   | dre                   |
| TE                                                           | Attention, pour va                                                                                                    | Dossier Pré-inscr<br>alder votre pré-inscription, le dossier<br>* Champs oblig                        | iption 2019<br>doit être imprimé (M<br>atoires | enu Rapport Inscrip |                          |                 | 1                     | E                     |
| Info. Generales   litres d'Acces                             | Formations Envisagees Cursus de l'Etudia                                                                                                    | ant   Situ. Sociale   Pieces Joint                                                                    | .es   Renseigneme                              | ents Divers         |                          |                 |                       | -                     |
| Typ.<br>Inscription                                          | Diplômes souhaités                                                                                                    | Parcours                                                                                              | Grade                                          | Niveau              | Parcours                 | Redou. Réor.    | P.Cond Cyl.Am         | Date▼                 |
| Filtrer Filtrer                                              |                                                                                                    | Filtrer                                                                                               | Filtrer                                        | Filtrer Filtrer     |                          | Filtrer Filtrer | . Filtrer Filtrer F   | iltrer                |
| Diplôme *<br>Type inscription *<br>Profil pour l'inscription | DIIEP - Diplôme de l'Institut d'Études Politiq           I           DL_DEEE - Diplôme d'établissement d'études o           DL_DELUSA - Diplôme d'établissement sur les           DL_DERAC - Diplôme d'établissement sur le m<br>contemporain           DL_DERAC - Diplôme d'établissement sur le n<br>oriental contemporain           DL_DERUSC - Diplôme d'établissement sur le n<br>contemporaine           DI_DERUSC - Diplôme d'établissement sur la<br>contemporaine           DI_DEROSC - Diplôme de l'Institut d'Études Polition | Ajouter     Modifier  ues de Lyon  auropéennes Etats-Unis onde arabe monde extrême- Russie  pister  ( | Grade +Master<br>Niveau -                      |                     | Etudiant en échange inte | rnational -     | Drárádari 💽 S         |                       |
| Association COCKTAIL - 4 place Sadi CARNO                    | - 13002 MARSEILLE                                                                                                    | -51                                                                                                   |                                                |                     | 5                        | (c) 2019 Cockta | il - Version : 2019.2 | 2.11 - Base : Cktites |

Choisissez « Principale » comme type d'inscription pour le diplôme IEP.

9. Le menu « **Profil pour l'inscription** » est **grisé** : cette interface est indisponible pour les étudiants, votre tranche tarifaire sera déterminée au vu des pièces justificatives fournies.

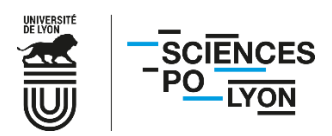

10. Dans « Niveau », sélectionnez votre année d'études.

Si « 1<sup>ère</sup> année IEP » est votre seule option disponible alors que vous entrez directement en 2, 3, 4 ou 5A, il s'agit probablement d'un oubli dans l'onglet précédent : repassez à l'étape 5 « Titre d'accès » et remplissez l'intégralité des champs.

| IA Web                                                       |                                                               | Année universitaire sélection                                                                                                    | nnée : 2019/2020                |                   |                          |            |                    | BALLE A           | nnie 🕖 🔲 💥     |
|--------------------------------------------------------------|---------------------------------------------------------------|----------------------------------------------------------------------------------------------------|---------------------------------|-------------------|--------------------------|------------|--------------------|-------------------|----------------|
| Pre-Inscript.<br>Inscription<br>Rapport<br>Rapport           |                                                               |                                                                                                    |                                 |                   | C                        | 0          | ria                | nd                | <b>lre</b>     |
| TE                                                           | Attention, pour v                                             | Dossier Pré-inscri<br>valider votre pré-inscription, le dossier<br>* Champs obliga                                                                                                    | doit être imprimé (M<br>atoires | lenu Rapport Insc | ription)                 |            |                    | 17                | C              |
| Info. Générales Titres d'Accès                               | Formations Envisagées Cursus de l'Etud                        | iant   Situ. Sociale   Pièces Jointe                                                                                                    | es Renseigneme                  | ents Divers       |                          |            |                    |                   |                |
| Тур.                                                         | Diplômes souhaités                                            | Parcours                                                                                                    | Grade                           | Niveau            | Parcours                 | Redou.     | Réor. P.Cond       | Cyl.Am Di         | atev           |
| Filtrer Filtrer                                              |                                                               | Filtrer                                                                                                    | Filtrer                         | Filtrer Filtrer   |                          | Filtrer    | Filtrer Filtrer I  | Filtrer. Filtrer. |                |
| Diplôme *<br>Type inscription *<br>Profil pour l'inscription | DI_IEP - Diplôme de l'Institut d'Études Politic<br>Principale | Ajouter Modifier                                                                                                    | Grade +Master Grade - Niveau    | unnée IEP         | Etudiant en échange inte | ernational | -                  |                   | • ?            |
|                                                              |                                                               | Served Street Street St | Annuler                         |                   |                          |            |                    |                   |                |
|                                                              |                                                               |                                                                                                    |                                 |                   |                          |            | G Précéde          | nt 📀 Suivant      | 1              |
| Association COCKTAIL - 4 place Sadi CARNOT                   | - 13002 MARSEILLE                                             | 251                                                                                                    |                                 |                   | -5                       | (c) 2019   | Cocktail - Versior | n : 2019.2.11 -   | Base : cktites |

Pour les étudiants de 4A et 5A : vous devez également choisir votre secteur, à droite de « Niveau », dans le menu déroulant « Parcours ».

| Info Cónórolos Titros d'Aco   | Compations Envisagées             | Curous     | de l'Etudient City Codele | Diàcon Jointon |           | vemente Divers         |                                                               |
|-------------------------------|-----------------------------------|------------|---------------------------|----------------|-----------|------------------------|---------------------------------------------------------------|
| Thio, Generales   Thies d'Acc | Formations Envisagees             | Cursus     |                           | Pieces Jointes | Renselyi  |                        |                                                               |
| Typ.<br>Inscription           | Diplômes souhaités                |            | Parcours                  | Grade          | Niveau    | Parcours               | RedouRéor. P.CondCyl.Am Date 🔻                                |
| Filtrer                       |                                   |            | Filtrer                   | Filtrer        | Filtrer F | iltrer                 | Filtrer Filtrer Filtrer Filtrer                               |
|                               |                                   |            | 🗘 Ajouter 🥖 Modifier      | 🤤 Supprimer    |           |                        |                                                               |
| Diplôme *                     | DI IEP - Diplôme de l'Institut d' | Études Pol | itiques de Lyon 🔻 🔽       | Grade *Master  |           |                        |                                                               |
|                               |                                   |            | Niv                       | eau 4ème V     |           | Parcours Sélectionne   |                                                               |
|                               |                                   |            |                           | Terrie -       |           | Sélectionne            | er un parcours                                                |
| Type inscription *            | - 🔻 📝                             |            | Régime d'inscription -    |                | • ?       | Etud PC4_AI - S        | ecteur Affaires Internationales<br>Secteur Affaires Publiques |
| Profil nour l'inscription     | • 🗊                               |            |                           |                |           | PC4_ACT -<br>PC4_COM - | Secteur Actions, changements, territoin                       |
|                               |                                   |            |                           |                |           | PC4_EMAI               | - EM Lyon - Affaires Internationales                          |
|                               |                                   |            |                           |                |           | PC4_EMCO               | M - EM Lyon - Communication                                   |
|                               |                                   |            | C Enrogistron             | nnulor         |           | PC4_IULAP              | - IUL - Affaires Publiques/Urbanisme                          |
|                               |                                   |            | V Enregistier             | Annuer         |           |                        |                                                               |

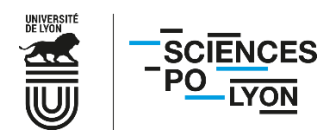

11. Choisissez votre régime d'inscription. Si vous ne dépendez pas de la formation continue (mode d'apprentissage proposé aux professionnels salariés et aux demandeurs d'emploi), il faut choisir « formation initiale hors apprentissage ».

| IA Web                                                          | Année universitaire sélect                                                                | ionnée : 2019/2020                                  |                       |                          | BALLE Annie 🕘 🖬 🗮                                         |
|-----------------------------------------------------------------|-------------------------------------------------------------------------------------------|-----------------------------------------------------|-----------------------|--------------------------|-----------------------------------------------------------|
| Pe-Inscript<br>Inscription<br>Rapport Insc.<br>Rapport Palement |                                                                                           |                                                     |                       | C                        | oriandre                                                  |
| TES                                                             | Dossier Pré-insc<br>Attention, pour valider votre pré-inscription, le dossi<br>Champs obl | ription 2019<br>er doit être imprimé (l<br>gatoires | Menu Rapport Inscript | tion)                    | TE                                                        |
| Info. Générales Titres d'Accès Formations Envisagées            | Cursus de l'Etudiant Situ. Sociale Pièces Joi                                             | ntes   Renseignem                                   | ents Divers           |                          |                                                           |
| Typ.<br>Inscription Diplômes souhaités                          | Parcours                                                                                  | Grade                                               | Niveau                | Parcours                 | Redou. Réor. P.Cond Cyl.Am Date                           |
| Filtrer Filtrer                                                 | Filtrer                                                                                   | Filtrer                                             | Filtrer Filtrer       |                          | Filtrer Filtrer Filtrer Filtrer                           |
|                                                                 | O Ajouter 🥖 Modifie                                                                       | r 🕒 Supprimer                                       |                       |                          |                                                           |
| Diplôme * DI IEP - Diplôme de l'Ins                             | stitut d'Études Politiques de Lyon 🔹 🔽                                                    | Grade *Maste                                        | r                     |                          |                                                           |
|                                                                 |                                                                                           | Niveau -                                            |                       |                          |                                                           |
|                                                                 |                                                                                           |                                                     |                       |                          |                                                           |
| Type inscription * Principale                                   | Régime d'inscription                                                                      | -                                                   |                       | Etudiant en échange inte | ernational -                                              |
| Profil pour l'inscription                                       |                                                                                           | -<br>FORMATION INITIALE                             | HORS APPRENTISSAGE    |                          |                                                           |
|                                                                 |                                                                                           | REPRISE ETUDES NON                                  | FINANCEE SANS CONV    |                          |                                                           |
|                                                                 |                                                                                           | CONTRAT APPRENTISS                                  | AGE                   |                          |                                                           |
|                                                                 | C Enregistrer                                                                             | CONTRAT DE PROFESS                                  | IONNALISATION         |                          |                                                           |
|                                                                 |                                                                                           |                                                     |                       |                          | O Précédent O Suivant                                     |
|                                                                 |                                                                                           |                                                     |                       |                          | <b>A</b>                                                  |
|                                                                 |                                                                                           |                                                     |                       |                          |                                                           |
|                                                                 |                                                                                           |                                                     |                       |                          |                                                           |
|                                                                 |                                                                                           |                                                     |                       |                          |                                                           |
| Association COCKTAIL - 4 place Sadi CARNOT - 13002 MARSEILLE    |                                                                                           |                                                     |                       |                          | (c) 2019 Cocktail - Version : 2019.2.11 - Base : cktltest |

Nb : si vous suivez un diplôme d'établissement (DE), pensez à l'ajouter également ici. En revanche, le type d'inscription à choisir pour tous les DE sera « Complémentaire », et non « Principale ».

Enregistrez et cliquez sur « Suivant ».

12. L'onglet « **Cursus de l'Etudiant** » récapitule vos données de cursus précédemment saisies. En cas de diplôme complémentaire dans un autre établissement que vous souhaiteriez mentionner, indiquez-le ici.

| IA Web                                                                                                    |                                                                                                    | Ani              | ée universitaire sélectionnée : 2019/20 | 20         |                     | •                | В        | ALLE Annie 🕖 🕕        |  |  |  |  |  |  |
|----------------------------------------------------------------------------------------------------|----------------------------------------------------------------------------------------------------|------------------|-----------------------------------------|------------|---------------------|------------------|----------|-----------------------|--|--|--|--|--|--|
| Image: Constraint of the second second se |                                                                                                    |                  |                                         |            |                     |                  |          |                       |  |  |  |  |  |  |
| Info. Générales         Titres d'Accès         Formations Envisagées         Cursus de l'Étudiant         Situ. Sociale         Pieces Jointes         Renseignements Divers                                                                                                    |                                                                                                    |                  |                                         |            |                     |                  |          |                       |  |  |  |  |  |  |
| Cursus de l'étudiant                                                                                                    | Cet onglet vous permet de récapituler votre cursus scolaire depuis le baccalauréat (ou équivalent).<br>Vous devez donc saisir dans cet écran l'ensemble des formations suivies et/ou diplômes obtenus. |                  |                                         |            |                     |                  |          |                       |  |  |  |  |  |  |
| Année                                                                                                    |                                                                                                    |                  | Formation suivies                       |            | Diplômes préparés   | Concours obtenus |          |                       |  |  |  |  |  |  |
| Début<br>Fin Etablissements frèquentès                                                                                                    | Туре                                                                                                    | Grade Nive       | au Intitulé de la formation             | Obtenu     | Intitulé du diplôme | Date             | Intitulé | Rang                  |  |  |  |  |  |  |
| Filtrei Filtrei Filtrer                                                                                                    | Filtrer                                                                                                    | Filtrer Filtre   | Filtrer                                 | Filtrer    | Filtrer             | F                | iltrer   |                       |  |  |  |  |  |  |
| 2018 2018<br>2017 LYCEE GENERAL THEODORE DE BANVILLE                                                                                                    |                                                                                                    | Baccala          | SCIENTIFIQUE                            |            |                     | 2018             |          | 54                    |  |  |  |  |  |  |
|                                                                                                    | 0                                                                                                    | Ajouter une form | ation O Ajouter un concours / Visualise | er 😑 Suppi | imer                |                  |          |                       |  |  |  |  |  |  |
| Cursus parallèle                                                                                                    |                                                                                                    |                  |                                         |            |                     |                  |          | •                     |  |  |  |  |  |  |
| Inscrit dans un autre établissement d'enseignement supérieur pour l'année en cours (2019) Non r<br>(Hors programme d'échange internationnal)                                                                                                    |                                                                                                    |                  |                                         |            |                     |                  |          |                       |  |  |  |  |  |  |
|                                                                                                    |                                                                                                    | (1015            | programme d echange internationnal)     |            |                     |                  |          | ♀ Précédent ♀ Suivant |  |  |  |  |  |  |
|                                                                                                    |                                                                                                    | (nors            |                                         |            |                     |                  | G Précéd | ent 📀 Suivant         |  |  |  |  |  |  |

Une fois les données vérifiées, cliquez sur « Suivant » pour passer à l'onglet « Situ. Sociale ».

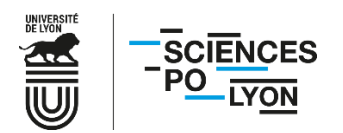

13. L'onglet « Situation sociale » concerne vos ressources

Pour situation sociale sélectionnez « **Non concerné(e)** par la sécurité sociale étudiant » Sélectionnez l'origine des ressources et renseigner le(s) nom(s) du/des tuteur(s) (en l'absence de tuteur(s) renseignez "99- Non renseigné"

| Info. Générales Titres d'Accès Fo                | Dossier d'i<br>mations Envisagées Cursus de l'Etudiant Situ.                       | nscription administrative de ABABS<br>Sociale Pièces Jointes Renseignements Divers | A Lina pour l'année<br>Paiement    | 2024                                            | Netourner à la liste |
|--------------------------------------------------|------------------------------------------------------------------------------------|------------------------------------------------------------------------------------|------------------------------------|-------------------------------------------------|----------------------|
| Situation sociale de l'étudiant                  |                                                                                    |                                                                                    |                                    |                                                 |                      |
| Situation principale<br>Origine des ressources * | Non concerné(e) par la sécurité sociale v<br>Sélectionner l'origine des ressources | v 😰                                                                                |                                    |                                                 |                      |
| Nom tuteur 1                                     |                                                                                    | ?**                                                                                | Nom tuteur 2                       |                                                 | 2                    |
| PCS tuteur 1 *<br>Profession tuteur 1            | 99 - NON RENSEIGNE (INCONNU OU SANS OBJE                                           | ~ 🔽                                                                                | PCS tuteur 2 * Profession tuteur 2 | Sélectionner la catégorie socio-professionnelle |                      |

16. **Bourses** ; Si vous disposez d'une bourse du CROUS pour l'année universitaire 2025/2026, merci de l'indiquer ici en cliquant sur « **Ajouter** ».

| IA Web                                            |                                                                           | Année universitaire sélectionnée                                                                                                    | 2:2019/2020                                              |                     | BALLE Annie 🕘 🖬 🎛                     |
|---------------------------------------------------|---------------------------------------------------------------------------|----------------------------------------------------------------------------------------------------|----------------------------------------------------------|---------------------|---------------------------------------|
| Pré-Inscription<br>Inscription                    |                                                                           |                                                                                                    |                                                          | Cori                | andre                                 |
| Irlo. Générales Titres d'Accès Form               | Attention, pour la<br>attons Envisagées Cursus de l'Etudiant Stus Sociale | Dossier Pré-inscript<br>valider votre pré-inscription, le dossier doit<br>* Champs obligation<br>Pièces Jointes Renseignements Diver | ion 2019<br>étre incomé (Menu Rapport Inscription)<br>es | TES                 | 1                                     |
| Nom et prénom                                     | responsable regar (racear) x                                              | · · · · · · · · · · · · · · · · · · ·                                                                                                |                                                          |                     |                                       |
| Catégorie socio-professionnelle *                 | AGRICULTEURS EXPLOITANTS                                                  |                                                                                                    |                                                          |                     |                                       |
| Profession                                        |                                                                           |                                                                                                    |                                                          |                     |                                       |
|                                                   | Responsable légal (tuteur) 2                                              |                                                                                                    |                                                          |                     |                                       |
| Nom et prénom                                     |                                                                           | 2                                                                                                    |                                                          |                     |                                       |
| Catégorie socio-professionnelle *                 | AGRICULTEURS EXPLOITANTS                                                  |                                                                                                    |                                                          |                     |                                       |
| Profession                                        |                                                                           |                                                                                                    |                                                          |                     |                                       |
|                                                   | Situation Familiale des Parents                                           |                                                                                                    |                                                          |                     |                                       |
|                                                   | Suivant                                                                   |                                                                                                    |                                                          |                     |                                       |
| Etape 4 - Bourses                                 |                                                                           |                                                                                                    |                                                          |                     | 0                                     |
|                                                   |                                                                           | 0 🔾 1 🗴 de 1 🔾 0                                                                                                    | 15 lignes / page                                         |                     |                                       |
| Organismes (CROUS, Ministê                        | ere, Conseil Départemental, Conseil Régional, etc)                        | Nº d'Allocataire                                                                                                    | Echelon                                                  | Formation           |                                       |
| Hitrer                                            |                                                                           | Filtrer                                                                                                    | Filtrer                                                  |                     |                                       |
| (justificatif à fournir)                          |                                                                           |                                                                                                    | Supprinter                                               |                     |                                       |
|                                                   |                                                                           |                                                                                                    |                                                          |                     | k.                                    |
|                                                   | Suivant                                                                   |                                                                                                    |                                                          |                     |                                       |
|                                                   |                                                                           |                                                                                                    |                                                          |                     | O Précédent O Suivant                 |
|                                                   |                                                                           |                                                                                                    |                                                          |                     | • •                                   |
|                                                   |                                                                           |                                                                                                    |                                                          |                     |                                       |
| ssociation COCKTAIL - 4 place Sadi CARNOT - 13002 | 2 MARSEILLE                                                               |                                                                                                    |                                                          | (c) 2019 Coditail - | Version : 2019 2 11 - Base : cktltest |

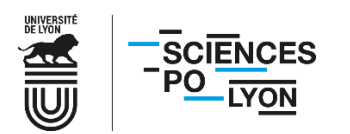

17. Remplissez les champs en sélectionnant CNOUS, la formation pour laquelle vous disposez d'une bourse, ainsi que votre numéro de boursier (INE) et l'échelon.

| IA Web                              |                                                                                                    | BALLE Annie 🕘 🛙 🇮     |
|-------------------------------------|----------------------------------------------------------------------------------------------------|-----------------------|
| Phelmscript.<br>Inscription         |                                                                                                    |                       |
| Irfa. Générales Titres d'Accès Form | Dossier Pré-inscription 2019  Sternbon, pour valider votre pré-inscription, le dosset det étre montré (Menu Rapport Inscription)  Champs obligatores ations Envisagées Cursus de l'Etudiant Situ. Sociale Pièces Jointes Rensignments Divers | E                     |
| Nom et prénom                       | Responsable légal (tuteur) 1                                                                                                    | ^ <sup>*</sup>        |
| Catégorie socio-professionnelle *   | AGRICULTEURS EXPLOITANTS                                                                                                    |                       |
| Profession                          |                                                                                                    |                       |
|                                     | Création hourse                                                                                                    |                       |
| Non at prénem                       | Res Creatisme * CNOUS Creatisme Creation Bodi Se                                                                                                    |                       |
| Catónorio socio professionnello *   | Formation Principale - DI IEP - Diplôme -                                                                                                    |                       |
| Brefession                          | N° Allocataire *                                                                                                    |                       |
| Profession                          | Echelon * Sélectionner un échelon                                                                                                    |                       |
|                                     | Situat                                                                                                    |                       |
|                                     | C Enregistrer O Annuler                                                                                                    |                       |
|                                     |                                                                                                    |                       |
| Etape 4 - Bourses                   |                                                                                                    | 0                     |
|                                     | 0 0 1 de 1 0 15 lignes / page                                                                                                    |                       |
| Organismes (CROUS, Minist           | re, Conseil Départemental, Conseil Régional, etc) Nº d'Allocataire Echelon                                                                                                    | Formation             |
|                                     |                                                                                                    |                       |
| (iustificatif à fournir)            | Ajouter Modimer Supprimer                                                                                                    |                       |
| Gustincatina rournity               |                                                                                                    |                       |
|                                     | Sulvant                                                                                                    |                       |
|                                     |                                                                                                    |                       |
|                                     |                                                                                                    | O Précédent O Suivant |
|                                     |                                                                                                    |                       |
|                                     |                                                                                                    |                       |
|                                     |                                                                                                    |                       |

Cliquez ensuite sur « Enregistrer ».

Vous pouvez désormais cliquer sur le « Suivant » jaune en bas à droite de l'écran (et non plus le « Suivant » vert de l'encadré « Etape 4 – Bourses »).

18. Déposez en ligne les documents demandés. Selon votre situation, tous les documents ne vous concernent pas.

| IA Web Année universitaire sélectionnée : 2019.                                                                                                    | /2020                                 | • • • • • • • • • • • • • • • • • • • | BALLE Annie 🕖 💵 💥                          |
|----------------------------------------------------------------------------------------------------|---------------------------------------|---------------------------------------|--------------------------------------------|
| Pe-incopt<br>Inscription<br>Report Insc                                                                                                    |                                       | C OK<br>Les donn                      | ées ont bien été enregistrées.             |
| Info. Générales         Titres d'Accès         Formations Envisagées         Cursus de l'Etudiant         Situ. Sociale         Pièces Jointes         Renseignements Divers                                | 019<br>hmě (Menu Rapport Inscription) | TES                                   | 1                                          |
| Liste des documents                                                                                                    |                                       |                                       |                                            |
| Chaque pièce jointe ne doit pas excéder 2MB et doit être dans l'un des formats suivants : .pdf,.jpg,.jpeg,.png.                                                                                             |                                       |                                       |                                            |
| Pièces jointes pour l'inscription de 2019                                                                                                    |                                       |                                       |                                            |
| Type de document                                                                                                    |                                       | Document                              | Dernière modification                      |
| Carte d'identité ou passeport                                                                                                    | 0                                     |                                       |                                            |
| Attestation sur l'honneur de responsabilité civile (modèle téléchargeable : https://www.sciencespo-lyon.fr/sites/default/files/article/documents<br>/2019/declaration_responsabilite_civile.pdf )           | •                                     |                                       |                                            |
| Avis d'imposition de l'année 2018 sur les revenus de l'année 2017                                                                                                    | •                                     |                                       |                                            |
| Notification conditionnelle de bourse                                                                                                    | 0                                     |                                       |                                            |
| Demande officielle de bourse (si vous n'avez pas la notification conditionnelle de bourse)                                                                                                    | •                                     |                                       |                                            |
| Livret de famille                                                                                                    | 0                                     |                                       |                                            |
| Autorisation parentale d'inscription pour étudiants mineurs (modèle téléchargeable : https://www.sciencespo-lyon.fr/sites/default/files/article/documents<br>/2019/autorisation_parentale_pour_mineur.pdf ) | •                                     |                                       |                                            |
| Relevé de notes du Baccalauréat                                                                                                    | 0                                     |                                       |                                            |
| Attestation de 60 crédits ECTS                                                                                                    | •                                     |                                       |                                            |
| Attestation de 120 crédits ECTS                                                                                                    | •                                     |                                       |                                            |
| Attestation de 180 crédits ECTS                                                                                                    | •                                     |                                       |                                            |
|                                                                                                    |                                       |                                       | O Précédent O Suivant                      |
|                                                                                                    |                                       |                                       |                                            |
|                                                                                                    |                                       |                                       |                                            |
|                                                                                                    |                                       |                                       |                                            |
|                                                                                                    |                                       |                                       |                                            |
|                                                                                                    |                                       |                                       |                                            |
|                                                                                                    |                                       |                                       |                                            |
|                                                                                                    |                                       |                                       |                                            |
|                                                                                                    |                                       |                                       |                                            |
|                                                                                                    |                                       |                                       |                                            |
|                                                                                                    |                                       |                                       |                                            |
|                                                                                                    |                                       |                                       |                                            |
| sociation COCKTAIL - 4 place Sadi CARNOT - 13002 MARSEILLE                                                                                                    |                                       | (c) 2019 Codkta                       | il - Version : 2019.2.11 - Base : cktltest |

<u>L'avis d'impôts est particulièrement important afin de pouvoir calculer le montant de vos droits d'inscription</u>.

Si vous ne souhaitez pas communiquer vos revenus, merci de le préciser en joignant l'attestation de non-déclaration de revenus en lieu et place de l'avis d'impôts. La tranche la plus haute vous sera alors appliquée de fait.

En cas d'erreur, vous avez la possibilité de supprimer une pièce jointe pour la déposer de nouveau. Une fois vos documents joints, cliquez sur « **Suivant** ».

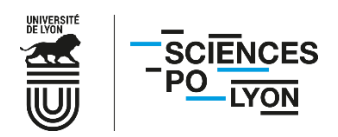

| eb                                                                                                    |                                                                          | universitaire selectionnee : 2019/2020                                                      | B/     |   |
|----------------------------------------------------------------------------------------------------|--------------------------------------------------------------------------|---------------------------------------------------------------------------------------------|--------|---|
| a Raport Inc. Parenter tope<br>Parenter tope                                                                                                    |                                                                          |                                                                                             | Corian | d |
| o. Générales Titres d'Accès Formations Envisagées Cursus de l'Etudiant                                                                                                    | Dos<br>Attention, pour valider votre pré<br>Situ. Sociale Pièces Jointes | ssier Pré-inscription 2019                                                                  | TES    |   |
| seignements divers                                                                                                    |                                                                          |                                                                                             | -      | ( |
| Demandeur d'emploi                                                                                                    | Non     O                                                                | Dui                                                                                         |        |   |
| Etes-vous inscrit(e) sur la liste nationale des sportifs de haut niveau ? (justificatif à<br>fournir) *<br>Handican (art. 1.114 du code de l'action sociale et des familles )                            | Non     Non                                                              | Ouj                                                                                         |        |   |
| Commentaires                                                                                                    |                                                                          |                                                                                             |        |   |
|                                                                                                    |                                                                          |                                                                                             |        |   |
|                                                                                                    |                                                                          |                                                                                             |        |   |
|                                                                                                    |                                                                          |                                                                                             |        |   |
| ation militaire                                                                                                    | O Nor                                                                    | ari - Constitut -                                                                           |        |   |
| ation militaire<br>Attestation de recensement<br>Certification de participation à l'appel                                                                                                    | Non © C                                                                  | Dui 💿 Sans objet 👔<br>Dui 💿 Sans objet 🙀                                                    |        |   |
| aation militaire<br>Attestation de recensement<br>Certification de participation à l'appel<br>arte Informatique et Règlement Intérieur                                                                   | © Non ⊗ C<br>© Non ⊛ C                                                   | Dui O Sans objet 🔐<br>Dui O Sans objet 🔐                                                    |        |   |
| uation militaire<br>Attestation de recensement<br>Certification de participation à l'appel<br>rrte Informatique et Règlement Intérieur<br>J'accepte que ma photo apparaisse dans l'annuaire électronique | Non C                                                                    | Dui O Sans objet 🙀<br>Dui Sans objet 🙀<br>Dui                                               |        |   |
| uation militaire<br>Attestation de recensement<br>Certification de participation à l'appel<br>arte Informatique et Règlement Intérieur<br>J'accepte que ma photo apparaisse dans l'annuaire électronique | Non C<br>Non C                                                           | Dui O Sans objet 😭<br>Dui Sans objet 😭                                                      |        |   |
| uation militaire<br>Attestation de recensement<br>Certification de participation à l'appel<br>arte Informatique et Règlement Intérieur<br>J'accepte que ma photo apparaisse dans l'annuaire électronique | Non C                                                                    | Dui Sans objet i<br>Dui Sans objet i<br>Dui Sans objet i<br>Précédent Carregistrer Quanture |        |   |

19. Une fois dans l'onglet « **Renseignements** », cochez les cases correspondant à votre situation.

Cliquez ensuite sur « Enregistrer ».

20. Vérifiez que l'ensemble des informations sont correctes dans le récapitulatif de demande d'inscription.

|      | A Web                                                           |                                                      | An                                                    | tée universitaire s                                | électionnée : 2019/2020                                           |                                                   |                                | BALLE Annie 🕘 💶 🗟              | ¥ |
|------|-----------------------------------------------------------------|------------------------------------------------------|-------------------------------------------------------|----------------------------------------------------|-------------------------------------------------------------------|---------------------------------------------------|--------------------------------|--------------------------------|---|
| Pré- | inscript.<br>ription Rapport Insc.<br>Rapport Paiement Paiement |                                                      |                                                       |                                                    |                                                                   | С                                                 | oria                           | ndre                           |   |
| 1    |                                                                 |                                                      | Récapitulatif                                         | de votre dos                                       | sier pour l'inscr                                                 | iption 2019                                       |                                |                                |   |
|      | Nom :                                                           | BALLE                                                | Prénom :                                              | Annie                                              |                                                                   | Date de naissance :                               | 26/03/1999                     |                                |   |
|      | Formations Choisies :<br>Diplôme :                              | Diplôme de l'Institut d'Études<br>Politiques de Lyon | Grade :                                               | Master                                             |                                                                   | Type d'inscription :                              | Principale                     |                                |   |
|      |                                                                 | (                                                    | Détails des sommes<br>Cette information est fournie à | dûes dans le cadre de<br>titre indicatif et peut ê | es droits d'inscription à la for<br>tre modifiée dans le cadre de | mation souhaitėe<br>Is validations pė́dagogiques) |                                |                                |   |
|      |                                                                 | Libellé des articles de paie                         | ment                                                  |                                                    |                                                                   | A payer                                           |                                |                                | K |
|      |                                                                 |                                                      |                                                       |                                                    |                                                                   |                                                   |                                | ÷                              |   |
|      |                                                                 |                                                      |                                                       |                                                    |                                                                   |                                                   | Montant total restant dû des ( | droits d'inscription 0,00 €    |   |
|      |                                                                 |                                                      | [                                                     | 🖼 Imprimer et V                                    | alider l'inscription                                              |                                                   |                                |                                | • |
|      |                                                                 | DNOT - 19002 MARSEILLE                               |                                                       | 5                                                  |                                                                   | <u> </u>                                          | (c) 2019 Cocktali - V          | rersion 2010 2.11. Base citile |   |

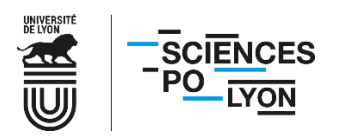

Cliquez ensuite sur « Imprimer et valider l'inscription ».

|    | IA Web                    |                          |                                                      | Année universitaire :                                  | sélectionnée : 2019/2020                                  |             | BALLE Annie 🕘 🛙                                         | I SH |
|----|---------------------------|--------------------------|------------------------------------------------------|--------------------------------------------------------|-----------------------------------------------------------|-------------|---------------------------------------------------------|------|
| Pr | ré-Inscript.<br>scription | Rapport Insc.<br>Rapport |                                                      |                                                        |                                                           |             | oriandre                                                | 45   |
|    |                           |                          |                                                      | Récapitulatif de votre dos                             | ssier pour l'inscription 2019                             |             | 14                                                      |      |
|    |                           | Nom :                    | BALLE                                                |                                                        |                                                           | issance:    | 26/03/1999                                              |      |
|    |                           | Diplôme :                | Diplôme de l'Institut d'Études<br>Politiques de Lyon | Voulez-vous valider votre demande de pré-inscription ? | ? (Vous n'aurez plus accès en modification à vos données) | scription : | Principale                                              |      |
|    |                           |                          |                                                      |                                                        | OK Annuler                                                |             |                                                         |      |
|    |                           |                          |                                                      | Details des sommes dues dans le cadre d                | es droits d'inscription a la formation souhaitee          | 1           |                                                         |      |
|    |                           |                          | l ihellé des articles de na                          | iement                                                 |                                                           | A naver     |                                                         |      |
|    |                           |                          |                                                      |                                                        |                                                           | A pujei     | *                                                       |      |
|    |                           |                          |                                                      |                                                        |                                                           |             | Montant total restant dû des droits d'inscription0,00 € |      |
|    |                           |                          |                                                      | 🛁 Imprimer et 1                                        | /alider l'inscription                                     |             |                                                         |      |
|    |                           |                          |                                                      |                                                        |                                                           |             |                                                         |      |
|    |                           |                          |                                                      |                                                        |                                                           |             |                                                         |      |
|    |                           |                          |                                                      |                                                        |                                                           |             |                                                         |      |
|    |                           |                          | 51                                                   | 15                                                     |                                                           | G           |                                                         |      |

Confirmez de nouveau en cliquant sur « OK ».

| IA Web                             |                                                                                                    | BALLE Annie 🕘 🛙 💥                                        |
|------------------------------------|----------------------------------------------------------------------------------------------------|----------------------------------------------------------|
| Pre-inscription<br>Inscription     |                                                                                                    |                                                          |
|                                    | Récapitulatif de votre dossier pour l'inscri                                                                                                    | iption 2019                                              |
| Nom :                              | BALLE Prénom : Annie                                                                                                    | Date de naissance : 26/03/1999                           |
| Formations Choisies :<br>Diplôme : | Diplôme de l'Institut d'Études Grade : Master<br>Politiques de Lyon                                                                                                    | Type d'inscription : Principale                          |
|                                    | Détails       Génération du document en cours         (Cette information       Impression du dossier de préinscription         Libellé des articles de paiement       Succès | uhaitée<br>pns pédagogiques)<br>A payer                  |
|                                    |                                                                                                    | Montant total restant dû des droits d'inscription 0,00 € |
|                                    | A Imprimer et Valider l'inscription                                                                                                    |                                                          |
|                                    |                                                                                                    |                                                          |
|                                    |                                                                                                    |                                                          |

21. Cliquez sur « **Ouvrir** » et enregistrez le document PDF généré.

Vous avez désormais terminé votre demande de préinscription en ligne. Une fois vos droits d'inscription calculés, vous recevrez une autorisation de paiement à l'adresse mail renseignée lors de votre inscription au concours et devrez retourner sur l'application Coriandre (via le même lien précédemment indiqué) pour <u>finaliser votre inscription</u>.

Pour toutes questions, merci de consulter notre FAQ.

Si votre interrogation n'y trouve pas réponse, vous pouvez nous contacter par mail à l'adresse suivante :

inscriptions@sciencespo-lyon.fr.